#### 宜行门禁

# 宜行智慧门禁管理系统

# 使用说明 V1.0

## 整体说明

(一) 系统说明

- 1. 购买时需说明是否需要部门管理人员, 默认不开启组织机构管理;
- 一个客户默认创建一个区域管理人员,如需维护人员跟进,可由 此管理员临时分配一个账号;
- 3. 划分点位时可根据设备安装位置及管理的便捷性创建属地;
- 4. 人员权限通过权限组+时间设置,只关联到人,不嵌套组织机构和 权限组;
- 支持白名单、黑名单、关注名单,关注名单权限由3决定,但在 人员通行后自动通知区域管理员;
- 6. 通行权限可由第三方系统决定;
- 7. 可将车辆信息推送至抬杆系统;
- 8. 可推送通行记录至第三方系统。
- 4、5、6对接文档参考"三方系统接入文档"。

#### 第1页共31页

### (二) 角色说明

- 区域管理员:即客户,负责本区下所有的业务工作,包括人员管理、设备管理、设备分组、权限管理、通行记录管理等;
- 属地管理员: 负责区域下的人员及设备管理等;
- 普通用户:普通用户包括内部人员及访客,访客必须被邀请过才 能登录小程序预约访问。

## 区域管理员使用文档

### (一) 登录

登录成功后即可进入主控台, 主控台包括设备及通行情况,常用功能、小程序二维码、通行量及通行提醒。

| 新设备                     | Η       | 在线设备                                   | NOW   | 通行数据              |                                     |                 | 周    |
|-------------------------|---------|----------------------------------------|-------|-------------------|-------------------------------------|-----------------|------|
| 0台<br><sub>已扁用 0台</sub> | 未启用 0台? | 0台<br><sub>高线 8台</sub> %               | 报修 0台 | 189次<br>本日通行次数 0. | R                                   |                 |      |
| 总末启用设备:                 | 3       | 总启用设备:                                 | 8台    | 30天内通行次数:         |                                     |                 | 259次 |
| <u>〔〕</u><br>廣地管理       |         | <br>通行记录                               | 入会管理  |                   |                                     | 通行权限            |      |
| <b>久</b><br>访客申请        |         | 「「「」」の「「」」の「「」」の「「」」の「「」」の「「」」の「「」」の「「 | 以各管理  |                   |                                     | 微信小程序<br>微信扫码使用 |      |
| 日通行量  月通行量              |         |                                        |       |                   | 通行提醒                                |                 | 更多   |
| 1                       |         |                                        |       |                   | 白名单用户通行<br>苏木 2024-08-05 17:        | F<br>06         |      |
| 0.6                     |         |                                        |       |                   | <b>白名单用户通行</b><br>苏木 2024-08-05 15: | ř<br>10         |      |
|                         |         |                                        |       | _                 | <b>亡存然回告</b> [2/5                   |                 |      |

### (二) 区域管理

### 1、增加管理员

点击"区域管理"-"区域管理员"打开页面,为本区域增加管理员, 若设置属地,则仅管理属地数据,若不设置,则管理区域数据。属地 管理员至少增加一个属地,如下图:

| 昵称*  | 请输入昵称                         |             |
|------|-------------------------------|-------------|
| 手机号。 | 请输入手机号                        |             |
|      | <ul> <li>请确保手机号可通信</li> </ul> |             |
| 密码   | 请输入密码                         |             |
| 角色。  | 请选择角色                         |             |
| 属地   | 南开局 × 西青局 × ~                 |             |
|      | ● 雇地管理员需选择至少一个雇地              |             |
|      |                               |             |
|      | 取消 初                          | 1.<br>Liter |

#### 2、区域配置

点击"区域管理"-"区域配置"打开页面。设置如下,陌生人通行 一般用于博物馆等场景仅记录通行人员但不限制通行。陌生人注册一 般用于内部人员未导入,需要自己注册的场景,此情况需注意设备安 装位置。短信支持,需单独开通。

| 吊观配直   |                                                                        |
|--------|------------------------------------------------------------------------|
| 陌生人通行: | ○ 允许通行 ● 不允许通行                                                         |
| 陌生人注册: | <ul> <li>允许注册并自动派发通行证</li> <li>允许注册但不自动派发通行证</li> <li>不允许注册</li> </ul> |
| 短信支持:  | ◎ 需要(单独付费) (● 不需要                                                      |
| 运维人员   | 记录系统运维人员,方便查询联系                                                        |
| 备注     | 请输入                                                                    |

### 3、三方系统配置

点击"区域管理"-"区域配置"打开页面。下图为鉴权系统配置, 考勤系统及车辆抬杆系统的配置大体相同,各区域可根据具体情况单 独配置,其中授权地址一样,则共享 token。可不授权访问。

| 名称        | 行政中心                                                |
|-----------|-----------------------------------------------------|
| appld     | 10002                                               |
| appSecret | wOrWkVTUTbKLiQ91b2Vak6L7aKcGl/MyaoYwr9gMmKQ=        |
| 授权地址      | GET http://192.168.18.5.8090/meal9/test/third/token |
| 验证地址 *    | http://192.168.18.5:8090/meal9/test/third/checkAuth |
| 备注        | 濟输入                                                 |
| 过期时长      | 120 分钟 - +                                          |

## (三) 属地信息

### 1、属地管理

点击"属地管理"-"属地管理"打开如下页面,每个属地都可编 辑、删除、启用或禁用。

| 名称   | 请输入名称  |      |     |      |                     |                     |       | 查询         | 重置          |
|------|--------|------|-----|------|---------------------|---------------------|-------|------------|-------------|
| + 新建 | 下载导入模板 | 导入数据 |     |      |                     |                     |       | c c        | <u>ī</u> \$ |
| 名称   | 原始编号   | 状态   | 描述  | 进入时间 | 创建日期                | 更新日期                | 操作    |            |             |
| 南开局  |        | 启用   |     | 整段限制 | 2024-04-02 09:27:32 | 2024-04-02 09:27:32 | 编辑 删除 | 更多 >       |             |
| 西青局  |        | 启用   |     | 整段限制 | 2024-04-02 09:20:45 | 2024-04-02 09:20:45 | 编辑 删除 | 更多 >       |             |
| 南站局  | 10001  | 未启用  | 西青区 | 整段限制 | 2024-04-02 10:06:43 | 2024-04-02 10:06:43 | 编辑 删除 | 更多 ∨       |             |
| 共3祭  |        |      |     |      |                     |                     | < 1 > | 10/页~ 跳至 1 | 1           |

可手动添加,也可根据导入模板批量导入。名称不能重复,可设置是 否严格限制时间段进入,如下图。

| 新増   | ×                              |
|------|--------------------------------|
| 区域   | 请选择区域 ∨                        |
| 名称*  | 请输入名称                          |
|      | ● 必填,同名覆盖                      |
| 原始编号 | 请输入原始编号                        |
|      | <ul> <li>兼容旧系统或现实标记</li> </ul> |
| 顺序   | 0 ~                            |
| 描述   | 请输入描述                          |
| 进入时间 | 整段限制                           |
|      |                                |
|      | 取消 确定                          |

### 2、通知管理

点击"属地管理"-"通知管理"打开如下页面,每个通知都可编 辑、删除、启用或禁用。

| <ol> <li>操作提示<br/>每个属地每种表</li> </ol> | 现形式只能有一个通知。     |         |                     |                     |    |                   |
|--------------------------------------|-----------------|---------|---------------------|---------------------|----|-------------------|
| <b>属地</b> 请选择周                       |                 | 内容 请输入内 | 容                   |                     |    | 查询 重置             |
| 十 新建                                 |                 |         |                     |                     |    | CI 🕸              |
| 属地                                   | 内容              | 形式      | 上传时间                | 更新时间                | 状态 | 操作                |
| 南开局                                  | 启用新门禁, 请及时更新照片! | 滚动文字    | 2024-04-23 16:19:14 | 2024-04-23 16:19:14 | 启用 | 编辑 删除 更多 >>       |
| 西青局                                  | 海上大风蓝色预警,请注意出   | 滚动文字    | 2024-04-02 10:31:19 | 2024-04-02 10:31:19 | 启用 | 编辑 删除 更多 >>       |
| 共2条                                  |                 |         |                     |                     |    | < 1 → 10/页 → 跳至 1 |

手动添加通知,必须选择属地,填写内容,如下图所示:

| 属地* | 请选择属地    | ~        |  |
|-----|----------|----------|--|
|     | 必选       |          |  |
| 内容* | 请输入内容    |          |  |
|     | ● 请注意长度, | 最好不要大于15 |  |
| 形式  | 滚动文字     | ~        |  |
| 备注  | 请输入备注    |          |  |
|     |          |          |  |

### (四) 设备管理

## 1、门禁组

点击"设备管理"-"门禁组"打开如下页面,每个门禁组都可编辑、删除。

| 门禁组      |       |      |       |      |                     |                     |        |               |
|----------|-------|------|-------|------|---------------------|---------------------|--------|---------------|
| 属地       | 请选择属地 | ∨ 类型 | 请选择类型 | ∨ 组名 | 请输入组名               | <b>编号</b> 请输入编号     |        | <b>査</b> 询 重置 |
| + 新5     | 首权限组  |      |       |      |                     |                     |        | ○ C I @       |
| 编号       | 组名    | 设备数  | 人数    | 类型   | 创建日期                | 更新日期                | 操作     |               |
| dLfmFw4  | x 主楼  | 4    | 12    | 正式   | 2024-04-02 14:16:23 | 2024-04-02 14:18:39 | 编辑  删除 |               |
| 8FJccyFF | 大门口   | 4    | 8     | 测试   | 2024-04-02 14:02:39 | 2024-04-02 14:18:48 | 编辑 删除  |               |
| 共2条      |       |      |       |      |                     |                     |        | 10/页 / 跳至 1   |

组名必须添加,选择属地则是属地专用组,不选择则是公开组,设备 数和人数自动计算,也可手动矫正。

| 请选择属地 |                                                       |
|-------|-------------------------------------------------------|
|       |                                                       |
| 请输入组名 |                                                       |
| 0     | -+                                                    |
| 0     | -+                                                    |
| 测试    | ×                                                     |
| 请输入备注 |                                                       |
|       | 取消 商士                                                 |
|       | pp min / Chu ) 0 0 jj j j j j j j j j j j j j j j j j |

### 2、区域设备

点击"设备管理"-"区域设备"打开如下页面,每个设备都可编 辑、报修、查看详细信息、配置,也支持不能自动连接到系统的设备, 如海康峝机。

| 区域设备查询             |          |      |       |        |      |     |    |            |                     |       |       |      |       |
|--------------------|----------|------|-------|--------|------|-----|----|------------|---------------------|-------|-------|------|-------|
| 展地 请选择属地           |          | 在线   | 请选择在线 | ~ 安装位置 | 请输入安 | 装位置 |    | 序列号 请输入    | 序列号                 |       | 查询    | 重置   | 展开 ∨  |
|                    |          |      |       |        |      |     |    |            |                     |       |       |      |       |
| 下载导入模板 导入          | 胸入设备;    | 添加峝机 |       |        |      |     |    |            |                     | 批量删   | *     |      | C I 🕸 |
| 序列号                | 型号       | 属地   | 安装位置  | 进出     | 门禁组  | 在线  | 状态 | 应用版本       | 启用日期                | 操作    |       |      |       |
| 10B0980M00200121   |          | 西青局  | 321   | 出入口    | 主楼   | 离线  | 正常 |            | 2024-04-30 17:54:02 | ∠编辑 ⊘ | )报修(① | )详情  | 命 配置  |
| 10B0980M00200119   |          | 南开局  | 321   | 出入口    | 未绑定  | 商线  | 正常 |            | 2024-04-26 17:03:23 | ▲编辑   | )报修(  | )详情  | ◎ 配置  |
| 10B0980M00100120   |          | 南开局  | 321   | 出入口    | 未绑定  | 离线  | 正常 |            | 2024-04-26 17:01:01 | ∠编辑 ⊘ | )报修(① | )详情  | 命 配置  |
| 10B0980M00100119   |          | 南开局  | 321   | 出入口    | 未绑定  | 商线  | 正常 |            | 2024-04-26 16:51:05 | ▲编辑   | )报修(  | )详情  | 命 配置  |
| cnGHAG6202010002   | GC116    | 南开局  | 体育场二楼 | 出入口    | 大门口  | 离线  | 正常 | 1.6.1(41)  | 2024-04-22 10:12:32 | ∠编辑 ⊘ | )报修(① | )详情  | ◎ 配置  |
| cn10B0980M00100118 | TPS980P  | 南开局  | 大门口   | 出入口    | 大门口  | 商线  | 正常 | 1.6.1(41)  | 2024-04-19 18:11:51 | ▲编辑   | )报修(  | )详情  | ◎ 配置  |
| GHAG620201000207   | GC116    | 西青局  | 中关村二楼 | 出入口    | 大门口  | 离线  | 正常 | 2.0.0(150) | 2024-04-17 08:54:36 | △编辑   | )报修(① | )详情  | ◎ 配置  |
| 231208130373A      | rk3568_r | 西青局  | 大门口   | 出入口    | 主楼   | 商线  | 正常 | VReg4_2    | 2024-04-02 18:42:00 | ▲编辑   | )报修(  | )详情  | ② 配置  |
| 共11条               |          |      |       |        |      |     |    |            | <                   | 1 2 > | 10/页  | > 跳る | 5 1   |

设备编辑如下图所示, 分配属地,安装位置,运维设备名/编号,门 禁组、出入口等。

| 编辑   |                | ×  |
|------|----------------|----|
| 设备名  | 004            |    |
| 属地   | 西青局            | ~  |
| 安装位置 | 321            |    |
|      | 6月日设备必填,运维人员使用 |    |
| 进出   | 出入口            |    |
| 门禁组  | 主楼             |    |
|      | ① 正式设备配置无效     |    |
| 备注   | 请输入备注          |    |
| 类型   | 测试             |    |
|      | 正式设备配置门禁组无效    |    |
|      |                |    |
|      | 取消             | 确定 |
|      | 2              |    |

#### 3、设备配置

设备配置如下图,配置一定要与设备能力相匹配,否则不起作用。 本地版本配置不起作用。支持长连接,一般需申请后才能连接成功。

| 确保填写正确 |      | 人脸识别                   | 制参数       |       | 配置提交后立即生交 |
|--------|------|------------------------|-----------|-------|-----------|
| 离线人脸:  | ● 开启 | ○ 关闭                   | 在线人脸(定制): | ● 开启  | ○ 关闭      |
| 门禁卡识别: | ○ 开启 | <ul> <li>美闭</li> </ul> | 身份证识别:    | 〇开启   | ● 关闭      |
| 二维码识别: | 〇 开启 | <ul> <li>美闭</li> </ul> |           | 不在此配置 | 置,提供专用版本  |
| 结果页时长  | 2    |                        |           | 长连接   | 开启 (1) 关闭 |

按照提示,一步步选择完成,最后点击提交即可。提交后,设备 重启后就能使用新配置。

#### 4、报修设备

点击"设备管理"-"报修设备"打开页面,维修完成的设备可恢 复使用,需要返厂或者报废的设备可替换,也可远程操作查看设备的 当前情况,此部分选择对应的应用才能支持。

#### 5、设备查询

点击"设备管理"-"设备查询"打开如下页面,设备查询用于快速 获取设备的所有信息,如下图所示:

| 设备查询<br>序列号 10B0980M00100118 |                          | 查询 重置                     |
|------------------------------|--------------------------|---------------------------|
| 基本信息                         |                          | 编辑                        |
| 设备序列号: 10B0980M00100118      | Mac地址: D4:D2:D6:26:7C:59 | 设备型号: TPS980P             |
| 设备名:西吉局                      | 状态: 正常                   |                           |
| 应用信息                         |                          | 应用版本2.1及以上支持右侧操作 开门 关门 重启 |
| 版本: 2.0.2                    | Build: 151               | 在线状态: 震线                  |
| 绑定信息                         |                          |                           |
| 属地:西青局                       | 安装位置: 大门口                | 出入口: 出入口                  |
| 门禁组:已配置 主楼                   |                          |                           |
| 功能配置                         |                          | 配置                        |
| 在线识别:否                       | 离线识别:是                   | 门禁卡识别:是                   |

其中远程开门、关门、重启等操作需要 APP 达到一般版本后才能支持。

## (五) 人员权限

### 1、人员管理

点击"人员权限"-"人员管理"打开如下页面,每个人员都可编 辑、删除、添加权限、重置小程序密码。

| 通行人员列表   |      |             |            |      |      |      |                  |                  |      |        |     |      |     |
|----------|------|-------------|------------|------|------|------|------------------|------------------|------|--------|-----|------|-----|
| 部门 请输入   | 部门   |             | 用户ID 请输入F  | l户ID |      | 姓名   | 请输入姓名            |                  |      | Ē      | 锏   | 重置展  | Ŧ丶  |
|          |      |             |            |      |      |      |                  |                  |      |        |     |      |     |
| + 新建人员   | 导入人员 |             |            |      |      |      |                  |                  | 清理人员 | 批量删除   |     | CΙ   | ¢   |
| 部门       | 姓名   | 用户ID        | 卡号         | 车牌   | 用户类型 | 审批人员 | 创建日期             | 更新日期             | 状态   | 操作     |     |      |     |
| 集团总部.开发  | 李工   | 2023261555  | 18077596   |      | 常驻   | 否    | 2024-04-23 16:23 | 2024-04-23 16:23 | 正常   | 增加权限   | 编辑  | 更多 ∨ |     |
| 集团总部.开发  | ZI   | 2022110022  | 18077595   |      | 常驻   | 是    | 2024-04-23 16:23 | 2024-07-30 19:09 | 正常   | 增加权限   | 编辑  | 更多 ∨ |     |
| 集团总部.开发  | 许工   | 2022101803  | 18077594   |      | 常驻   | 否    | 2024-04-23 16:23 | 2024-07-31 18:19 | 正常   | 增加权限   | 编辑  | 更多 > |     |
| 集团总部.开发  | 邵子鸣  | 2017021609  | 18077593   |      | 常驻   | 否    | 2024-04-23 16:23 | 2024-04-23 16:23 | 正常   | 增加权限   | 编辑  | 更多 > |     |
| 集团总部.销售部 | 杨总   | 1687261555  | 18077592   |      | 常驻   | 否    | 2024-04-23 16:23 | 2024-04-23 16:23 | 正常   | 增加权限   | 编辑  | 更多 > | 1   |
| 集团总部.开发  | 苏木   | 1687261449  | 18077590   |      | 常驻   | 否    | 2024-04-23 16:23 | 2024-04-23 16:23 | 正常   | 增加权限   | 编辑  | 更多 > |     |
| 集团总部.管理  | 李尚禹  | lishangyu62 | 1875759152 |      | 常驻   | 否    | 2024-04-17 18:09 | 2024-04-17 19:24 | 正常   | 增加权限   | 编辑  | 更多 ∨ | ] [ |
| 集团总部.管理  | 周丽淇  | zhoulq      | 1875759150 |      | 常驻   | 否    | 2024-04-17 18:09 | 2024-04-19 15:19 | 正常   | 增加权限   | 编辑  | 更多 > |     |
| 共15条     |      |             |            |      |      |      |                  |                  | < 1  | 2 > 10 | /页~ | 跳至 1 |     |

可手动添加,也可批量导入人员。如需人脸识别,则可先批量导入人 脸,再根据模板导入人员。

| 用户类型 | *                               | ~  |
|------|---------------------------------|----|
|      | 常驻人员                            |    |
| 车牌   | 请输入车牌                           |    |
|      | +<br>上传图片<br>● 不超过300k的PNG/JPGB | 图片 |
| 底图   |                                 |    |
| 卡号   | 请输入卡号                           |    |
| 手机号  | 请输入手机号                          |    |
|      | <ul> <li>必须填写,证件号或工号</li> </ul> |    |
| 用户ID | 请输入用户ID                         |    |
|      | 请输入姓名                           |    |

a) 支持部门, 多级以. 隔开;

- b) 用户 ID 可以是身份证号【不建议】、工号、学号等;
- c) 可手动上传人脸识别底照;
- d) 状态正常才能通行;
- e) 审批人员主要用于部门审批。

#### 第 11 页 共 31 页

## 2、通行权限

点击"人员管理"-"通行权限"打开如下页面,每个通行证都可 编辑、重推、禁用等。重推一般用于人员通行失败的情况。

| 通行权限 | 列表           |        |             |      |                     |                     |          |       |      |
|------|--------------|--------|-------------|------|---------------------|---------------------|----------|-------|------|
| 门禁组  | 请选择门禁组       | ∨ 用户类型 | 请选择用户类型     | √ 姓名 | 请输入姓名               |                     | 直道       | 重置    | 展开 > |
|      |              |        |             |      |                     |                     |          |       | _    |
| 派发通行 | 权限 下载模板 导入数据 |        |             |      |                     | 清理过期权限              | 批星删除     | C     | 王命   |
| 门禁组  | 部门           | 姓名     | 用户ID        | 用户类型 | 开始时间                | 过期时间                | 操作       |       |      |
| 主楼   | 麦驰科技         | 杨勇     | 13810422380 | 访客   | 2024-08-02 09:00:00 | 2024-08-02 23:59:59 | 编辑 重推    | 更多 ∨  |      |
|      | 麦驰科技         | 杨勇     | 13810422380 | 访客   | 2024-08-02 09:00:00 | 2024-08-02 23:59:59 | 编辑 重推    | 更多 >  |      |
| 主楼   | 集团总部.开发中心.开  | 许工     | 2022101803  | 常驻   | 2024-07-31 18:18:30 | 2024-08-01 18:18:30 | 编辑 重推    | 更多 ∨  |      |
| 主楼   | 开发中心移动部      | 李工     | 2023261555  | 常驻   | 2024-07-26 18:55:51 | 2024-07-27 18:55:51 | 编辑 重推    | 更多 ∨  |      |
| 主楼   | 开发中心、测试部     | 邵子鸣    | 2017021609  | 常驻   | 2024-07-26 18:58:47 | 2024-07-27 18:58:47 | 编辑 重推    | 更多 ∨  |      |
| 主楼   | 开发中心移动部      | 李工     | 2023261555  | 常驻   | 2024-07-26 16:20:26 | 2024-07-27 16:20:26 | 编辑 重推    | 更多 ∨  |      |
| 主楼   | 企划部、制作中心     | 李尚禹    | lishangyu62 | 常驻   | 2024-07-26 16:33:39 | 2024-07-27 16:33:39 | 编辑 重推    | 更多 ∨  |      |
| 主楼   | 开发中心开发部      | 苏木     | 1687261449  | 常驻   | 2024-07-26 18:38:44 | 2024-07-27 18:38:44 | 编辑 重推    | 更多 >  |      |
| 共22条 |              |        |             |      |                     | < 1 2               | 3 > 10/3 | 瓦~ 跳至 | 1    |

可手动添加通行权限,也可批量导入,以下左边为安装部门添加,后

边为按照个人添加。

| LIAU | 1月111八日7月 ]                     | XIII | 子上                                  |    |
|------|---------------------------------|------|-------------------------------------|----|
| 门禁组  | 请选择门禁组                          | 门禁组  | 请选择门禁组                              |    |
| 刊始时间 | 2024-08-07 16:06:15             | 开始时间 | 2024-08-07 16:05:46                 | Ē  |
|      |                                 | 过期时间 | 2024-08-08 16:05:46                 | C  |
| 立期时间 | 2298-05-23 16:06:15             | 时间   | 请输入时间                               |    |
| 时间   | 请输入时间                           |      | ① 可不填,若填写如: 6:00-22:                | 00 |
|      | ● 可不填,若填写如: 6:00-22:00          | 标识   | 其他                                  |    |
| 时间   | 请输入时间<br>① 可不填,若填写如: 6:00-22:00 | 时间   | 请输入时间<br>● 可不填,若填写如: 6:00-22:<br>其他 |    |

### 3、特殊名单

点击"人员管理"-"特殊名单"打开如下页面,此页面主要用于 特殊人员的权限,白名单一定可以进入,黑名单一定不能进入,关 注名单以通行权限为准,但推送通行记录(可短信通知)。

| 白名单                | 常规配置   |      |
|--------------------|--------|------|
| 只要人员存在,没有权限亦可通行    | sumu83 | (-+) |
| 黑名单<br>存在通行权限也不能通行 | 请输入    | -+   |
| 关注名单<br>通行后将主动推送记录 | 清除更新   |      |

## 4、注册失败名单

点击"人员管理"-"注册失败名单"打开如下页面,通信失败时 可查看是否有注册失败的记录,若有,则建议更新照片。

| <ol> <li>操作</li> <li>注册失</li> </ol> | 是示<br>政记录已实时上报至用户中心。 |                 |    |                 |      |        |              |
|-------------------------------------|----------------------|-----------------|----|-----------------|------|--------|--------------|
| 上报设备                                | 请输入上报设备              | <b>姓名</b> 清输入姓名 |    | <b>关型</b> 请选择关型 |      | ì入用户ID | 查询 重苦        |
| 人脸注册失                               | 政列表                  |                 |    |                 |      | 清理历    |              |
| 用户ID                                | 姓名                   | 类型              | 原因 | 上报设备            | 创建日期 | 更新日期   | 操作           |
|                                     |                      |                 |    | 天教報             |      |        |              |
| 无数据                                 |                      |                 |    |                 |      | < 1    | → 10/页~ 跳至 1 |

### (六) 访客单

### 1、访客申请

点击"访客单"-"访客申请"打开如下页面。默认只显示当天及以 后申请的记录,一级审批只能查看,不能审批、取消等。一级审批只 要被访人或访客审批即可,二级审批由被访人或访客、被访人所在部 门的审批人进行审批。

| () 请管理人员         | 及时审批,前一日到  | 厚访的数据自动过期。       |            |         |                 |                        |            |                  |      |                             |        |
|------------------|------------|------------------|------------|---------|-----------------|------------------------|------------|------------------|------|-----------------------------|--------|
| 来访时间起            | 2024-01-01 | - ¥              | 2024-08-14 | - 1     | <b>新批状态</b> 请选择 | 审批状态 ~ 访者              | <b>客车牌</b> | 访客车牌             | 1    | <b>査</b> 询 重                | 置 展开 ∨ |
|                  |            |                  |            |         |                 |                        |            |                  | 导出记录 |                             | СІФ    |
| 预约号              | 类型         | 来访时间             | 事由         | 访客车牌    | 访客姓名            | 被访单位                   | 被访人        | 审批时间             | 创题   | 操作                          |        |
| 101021592900     | 邀约         | 2024-08-02 09:00 | 公事         | 津A51T63 | 杨勇              | 集团总部、运维中心              | 张三         | 2024-08-02 17:04 | 202  | 查看详情                        | 推送     |
| 101012706283     | 访客预约       | 2024-05-09 09:00 | 公事         | 津A51T63 | 杨勇              | 数字化部.创新开发中心            | 张三         | 2024-05-06 18:51 | 202  | 查看详情                        | 推送     |
| 101012734133     | 邀约         | 2024-05-07 09:00 | 公事         | 津A51T88 | 杨勇              | 数字化部创新开发中心             | 张三         | 2024-05-06 18:50 | 202  | 查看详情                        | 推送     |
| 101012733965     | 邀约         | 2024-05-06 15:30 | 办公         |         | 赵三              | 开发中心.开发部               | 苏木         |                  | 202  | 查看详情                        |        |
| 132lj41u         | 访客预约       | 2024-04-19 09:00 | 公事         | 津A51T88 | 杨勇              | 数字化部创新开发中心             | 张三         | 2024-04-17 17:38 | 202  | 查看详情                        |        |
| 13248n9g         | 邀约         | 2024-04-18 09:00 | 公事         |         | 杨勇              | 数字化部创新开发中心             | 张三         | 2024-04-17 16:52 | 202  | 查看详情                        |        |
| 132te951         | 访客预约       | 2024-04-17 09:00 | 项目沟通       | 京B1278T | 赵三              | 数字化部。创新开发中心            | 张三         | 2024-04-17 11:46 | 202  | 查看详情                        |        |
| 190ctmc4<br>共19条 | 法安获约       | 2024 04 47 00-00 | 活日が活       | 官口1070下 | ±vΞ             | 米/1~22 今  241114年11-1~ | PKΞ        | 2024 04 17 11 10 | >    | <del>★天☆/#</del><br>10/页~ 跳 | 至 1    |

访客申请可自动过期,过期后不能审批,自动过期以天算。

## 2、来访统计

点击"访客单"-"来访统计"打开如下页面。统计每日访问量、通 过量、未处理量等。

#### 第 14 页 共 31 页

| () 以申请单为准不 | 以人员、车牌等为准 |      |     |      |      |      |                  |
|------------|-----------|------|-----|------|------|------|------------------|
| 日期 2024    | 1-08-07   |      |     |      |      |      | 章询               |
| 当日统计可能有误   | 差         |      |     |      |      |      | C I Ø            |
| 日期         | 总量        | 未处理量 | 通过量 | 未通过量 | 创建日期 | 更新日期 | 操作               |
|            |           |      |     | Æ    | E    |      |                  |
| 无数据        |           |      |     |      |      |      | 〈 1 〉 10/页~ 跳至 1 |

## (七) 通行记录

### 1、通行记录

点击"通行记录"-"通行记录"打开如下页面,默认查看当日通行 情况,可根据条件筛选并导出。

| <ol> <li>操作<br/>设备_</li> </ol> | 提示<br>上报记录在网络情况7 | 下良的情况下 | 会延迟上报.             |         |            |        |      |     |            |        |   |      |             |      |
|--------------------------------|------------------|--------|--------------------|---------|------------|--------|------|-----|------------|--------|---|------|-------------|------|
| 属地                             | 请选择属地            |        | 位置 请输入             | 位置      | 设备号        | 请输入设备号 |      | 日期起 | 2024-08-02 |        |   |      | <b>査询</b> 重 | 置展开、 |
| 记录列表                           |                  |        |                    |         |            |        |      |     |            |        |   | 导出记录 |             | Cī¢  |
| 属地                             | 位置               | 进出     | 通行时间               | 通行方式    | 通行凭证       | 人员类型   | 部门   |     | 姓名         | 用户ID   |   | 权限   | 结果          |      |
| 西青局                            | 大门口              | λП     | 2024-08-05 17:06:  | 59 离线识别 |            | 常驻     | 数字化部 |     | 苏木         | sumu83 |   | 有    | 允许通行        |      |
| 西青局                            | 大门口              | λП     | 2024-08-05 15:10:  | 51 离线识别 |            | 常驻     | 数字化部 |     | 苏木         | sumu83 |   | 有    | 允许通行        |      |
| 西青局                            | 大门口              | λП     | 2024-08-05 14:28:  | 43 离线识别 | H,         | 常驻     | 数字化部 |     | 苏木         | sumu83 |   | 有    | 允许通行        |      |
| 西青局                            | 大门口              | λD     | 2024-08-05 14:28:0 | 06 商线识别 | <b>الم</b> | 常驻     | 数字化部 |     | 苏木         | sumu83 |   | 有    | 允许通行        |      |
| 西青局                            | 大门口              | 入口     | 2024-08-05 13:31:4 | 44 离线识别 |            | 常驻     | 数字化部 |     | 苏木         | sumu83 |   | 有    | 允许通行        |      |
| 共67条                           |                  |        |                    |         |            |        |      |     | 1 2        | 3 4 5  | 6 | 7 >  | 10/页~       | 眺至 1 |

## 2、通行通知

点击"通行记录"-"通行通知"打开如下页面。单独显示被关注人 群(特殊名单)的通行动态。

#### 第 15 页 共 31 页

| 时间起 20  | 124-08-01 | 至 2024-08-07 🗇 | 内容 读输入内容            |                     | <b>吉向</b> 重要      |
|---------|-----------|----------------|---------------------|---------------------|-------------------|
| 关注人群的通行 | 动态        |                |                     |                     | CI Ø              |
| 用户      | 类型        | 内容             | 创建日期                | 更新日期                | 操作                |
| 苏木      | 白名单       | 白名单用户通行        | 2024-08-05 17:06:57 | 2024-08-05 17:06:57 | 查看内容              |
| 苏木      | 白名单       | 白名单用户通行        | 2024-08-05 15:10:51 | 2024-08-05 15:10:51 | 查看内容              |
| 苏木      | 白名单       | 白名单用户通行        | 2024-08-05 13:31:44 | 2024-08-05 13:31:44 | 查看内容              |
| 苏木      | 白名单       | 白名单用户通行        | 2024-08-05 13:30:42 | 2024-08-05 13:30:42 | 查看内容              |
| 苏木      | 白名单       | 白名单用户通行        | 2024-08-05 13:23:57 | 2024-08-05 13:23:57 | 查看内容              |
| 苏木      | 白名单       | 白名单用户通行        | 2024-08-05 13:23:47 | 2024-08-05 13:23:47 | 查看内容              |
| 苏木      | 白名单       | 白名单用户通行        | 2024-08-05 13:16:45 | 2024-08-05 13:16:45 | 查看内容              |
| 苏木      | 白名单       | 白名单用户通行        | 2024-08-05 13:16:39 | 2024-08-05 13:16:39 | 宣看内容              |
| 苏木      | 白名单       | 白名单用户通行        | 2024-08-05 13:06:21 | 2024-08-05 13:06:21 | 查看内容              |
| 共16条    |           |                |                     | <                   | 1 2 > 10/页 / 跳至 1 |

## 3、通行人员

点击"通行记录"-"通行人员"打开如下页面,默认查看当日通行 情况,可根据条件筛选。此部分数据可作为考勤参考。记录可删除。

| <ol> <li>数据<br/>通行</li> </ol> | 提示<br>己录存在但人员不存在 | 的情况, 可查看前 | 前一天记录的离开时间。   |      |                  |                          |                     |                     |       |
|-------------------------------|------------------|-----------|---------------|------|------------------|--------------------------|---------------------|---------------------|-------|
| 属地                            | 请选择腐地            | × E       | 期起 2024-08-01 |      | 至 2024-08-07     | 用户旧調報                    | 认用户ID               | 查询                  | 重置    |
| 人员列表                          |                  |           |               |      |                  |                          |                     | 导出记录 🔵 C            | ; I © |
| 属地                            | 姓名               | 用户类型      | 用户ID          | 部门   | 进入时间             | 离开时间                     | 创建日期                | 更新日期                | 操作    |
| 西青局                           | 苏木               | 常驻        | sumu83        | 数字化部 | 2024-08-05 10:4  | 2024-08-05 17:06:59      | 2024-08-05 10:47:49 | 2024-08-05 17:06:58 | 删除    |
| 西青局                           | 苏木               | 常驻        | sumu83        | 数字化部 | 2024-08-02 19:20 | 0:17 1970-01-01 08:00:00 | 2024-08-05 10:47:49 | 2024-08-05 10:47:49 | 删除    |

## (八) 系统设置

## 1、个人设置

点击"系统设置"-"个人设置"打开页面,支持修改登录密码、更新信息等。

#### 第 16 页 共 31 页

### 2、图片工具

点击"系统设置"-"图片剪切工具"打开页面,管理员可使用此工具处理注册失败的人员照片。

### (九) 协议制度

点击"协议制度"打开如下页面。区域管理员需使用此功能为小程序 用户制定协议,支持文件、文本、URL,若 URL 为三方系统的 URL, 需要在小程序端设置后才能查看。

| f - sec                |           |       |      |                     |                     |                   |
|------------------------|-----------|-------|------|---------------------|---------------------|-------------------|
| (1) 发布后,内容不能重新编辑,只能删除。 |           |       |      |                     |                     |                   |
| <b>美型</b> 请选择类型 ~      | 针对人群 请选择针 | 对人群 ~ |      |                     |                     | 查询    重置          |
| 十新建                    |           |       |      |                     |                     | CI 🎕              |
| 类型                     | 内容形式      | 针对人群  | 发送状态 | 创建日期                | 更新日期                | 操作                |
| 用户协议                   | 文件        | 访客    | 未发布  | 2024-04-17 17:09:02 | 2024-04-17 17:09:02 | 发布 查看 编辑 删除       |
| 用户协议                   | 文本        | 常驻人员  | 已发布  | 2024-04-17 15:36:04 | 2024-04-17 15:36:09 | <u> </u> 音 音 一 删除 |
| 共2条                    |           |       |      |                     |                     | < 1 > 10/页 > 跳至 1 |

# 属地管理员使用文档

### (一) 登录

登录成功后即可进入主控台, 主控台包括本属地设备及通行情况, 常用功能、区域小程序二维码等。

| 新设备                            | Ħ                     | 在线设备                    | NOW       | 通行数据      |                                                           | 周    |
|--------------------------------|-----------------------|-------------------------|-----------|-----------|-----------------------------------------------------------|------|
| <b>0台</b><br><sub>已启用 0台</sub> | 未启用 0台 <mark>?</mark> | 0台<br><sub>高线 6台®</sub> | 报修 0台     | 189次      | र                                                         |      |
| 总未启用设备:                        | 0                     | 总启用设备:                  | 6台        | 30天内通行次数: |                                                           | 259次 |
|                                |                       | <b>日</b><br>通行权限        | 道<br>通知管理 |           | <ul> <li>数信小程序</li> <li>数信小程序</li> <li>数信/日码使用</li> </ul> |      |

#### 第 17 页 共 31 页

## (二) 属地通知

点击"属地通知"打开如下页面,若仅管理一个属地,查询时无需选择属地。

| 属地   | 请选择風地 ~       | 内容 清输入内 | 82                  |                     |    |       | <b>査询</b> 重置 |
|------|---------------|---------|---------------------|---------------------|----|-------|--------------|
| + 新建 |               |         |                     |                     |    |       | O CI®        |
| 属地   | 内容            | 形式      | 上传时间                | 更新时间                | 状态 | 操作    |              |
| 西青局  | 海上大风蓝色预警,请注意出 | 滚动文字    | 2024-04-02 10:31:19 | 2024-04-02 10:31:19 | 启用 | 编辑 删除 | 更多 ∨         |
| 共1条  |               |         |                     |                     |    |       | 10/页~ 跳至 1   |

(三) 设备管理

### 1、区域设备

点击"设备管理"-"区域设备"打开如下页面,每个设备都可编 辑、报修、查看详细信息、配置,也支持不能自动连接到系统的设备, 如海康峝机。

| 区域设备查询             |          |      |       |        |       |    |    |            |                     |      |      |                        |      |
|--------------------|----------|------|-------|--------|-------|----|----|------------|---------------------|------|------|------------------------|------|
| 属地 请选择属地           |          | 在线   | 请选择在线 | ~ 安装位置 | 请输入安装 | 位置 |    | 序列号 请输入    | 小序列号                |      | 查询   | 重置                     | 展开 > |
|                    |          |      |       |        |       |    |    |            |                     |      |      |                        |      |
| 下载导入模板 导入          | 购入设备     | 添加峝机 |       |        |       |    |    |            |                     | 批型   |      |                        | CIØ  |
| 序列号                | 型号       | 属地   | 安装位置  | 进出     | 门禁组   | 在线 | 状态 | 应用版本       | 启用日期                | 操作   |      |                        |      |
| 10B0980M00200121   |          | 西青局  | 321   | 出入口    | 主楼    | 离线 | 正常 |            | 2024-04-30 17:54:02 | _ 编辑 | ◎ 报修 | ① 详情                   | ◎ 配置 |
| 10B0980M00200119   |          | 南开局  | 321   | 出入口    | 未绑定   | 离线 | 正常 |            | 2024-04-26 17:03:23 | ∠ 编辑 | ◎ 报修 | ① 详情                   | ◎ 配置 |
| 10B0980M00100120   |          | 南开局  | 321   | 出入口    | 未绑定   | 商线 | 正常 |            | 2024-04-26 17:01:01 | ∠ 编辑 | ◎ 报修 | ① 详情                   | ◎ 配置 |
| 10B0980M00100119   |          | 南开局  | 321   | 出入口    | 未绑定   | 离线 | 正常 |            | 2024-04-26 16:51:05 | ∠ 编辑 | ◎ 报修 | () 详情                  | 命 配置 |
| cnGHAG6202010002   | GC116    | 南开局  | 体育场二楼 | 出入口    | 大门口   | 高线 | 正常 | 1.6.1(41)  | 2024-04-22 10:12:32 | ∠ 编辑 | ◎ 报修 | ① 详情                   | ② 配置 |
| cn10B0980M00100118 | TPS980P  | 南开局  | 大门口   | 出入口    | 大门口   | 离线 | 正常 | 1.6.1(41)  | 2024-04-19 18:11:51 | _ 编辑 | ◎ 报修 | ① 详情                   | ◎ 配置 |
| GHAG620201000207   | GC116    | 西青局  | 中关村二楼 | 出入口    | 大门口   | 离线 | 正常 | 2.0.0(150) | 2024-04-17 08:54:36 | ∠ 编辑 | ◎ 报修 | ① 详情                   | 命 配置 |
| 231208130373A      | rk3568_r | 西青局  | 大门口   | 出入口    | 主楼    | 商线 | 正常 | VReg4_2    | 2024-04-02 18:42:00 | ▲ 编辑 | ◎ 报修 | <ol> <li>详情</li> </ol> | ◎ 配置 |
| 共11条               |          |      |       |        |       |    |    |            | <                   | 1 2  | 10/3 | ī~ 跳3                  | Ē 1  |

设备编辑如下图所示, 分配属地, 安装位置, 运维设备名/编号, 门 禁组、出入口等。

| 编辑   | ×                                 |
|------|-----------------------------------|
| 设备名  | 004                               |
| 属地   | 西青局 🗸                             |
| 安装位置 | 321                               |
|      | <ul> <li>启用设备必填,运维人员使用</li> </ul> |
| 进出   | ШЛП                               |
| 门禁组  | 主機                                |
|      | • 正式设备配置无效                        |
| 备注   | 请输入备注                             |
| 类型   | 测试 🗸                              |
|      | 正式设备配置门禁组无效                       |
|      |                                   |
|      | 取消 确定                             |
|      |                                   |

### 2、设备配置

设备配置如下图,配置一定要与设备能力相匹配,否则不起作用。 本地版本配置不起作用。支持长连接,一般需申请后才能连接成功。

| 填写设备功能<br>确保填写正确 | (    | 2) 配置识别 | 引参数 ———————————————————————————————————— | (3    | ) 完成配置<br>配置提交后立即生 |
|------------------|------|---------|------------------------------------------|-------|--------------------|
| 离线人脸:            | ● 开启 | () 关闭   | 在线人脸(定制):                                | ● 开启  | ○ 关闭               |
| 门禁卡识别:           | ○ 开启 | • 关闭    | 身份证识别:                                   | ○ 开启  | ◉ 关闭               |
| 二维码识别:           | ○ 开启 | (1) 关闭  |                                          | 不在此配置 | 置,提供专用版本           |
| 结果页时长            | 2    |         |                                          | 长连接:  | ○ 开启 💿 关闭          |

按照提示,一步步选择完成,最后点击提交即可。提交后,设备 重启后就能使用新配置。

#### 3、报修设备

点击"设备管理"-"报修设备"打开页面,维修完成的设备可恢 复使用,需要返厂或者报废的设备可替换,也可远程操作查看设备的 当前情况,此部分选择对应的应用才能支持。

#### 4、设备查询

点击"设备管理"-"设备查询"打开如下页面,设备查询用于快速 获取设备的所有信息,如下图所示:

| 设备查询                              |                                |                  |         |
|-----------------------------------|--------------------------------|------------------|---------|
| 序列号 10B0980M00100118              |                                |                  | 查询  重置  |
| 基本信息                              |                                |                  | 编辑      |
| 设备序列号:10B0980M00100118<br>设备合:西南局 | Mac地址:D4.D2.D6.26.70<br>状态: 正常 | C:59 设备型号:TPS980 | P       |
| 应用信息                              |                                | 应用版本2.1及以上支持右侧排  | 新开门关门重启 |
| 版本: 2.0.2                         | Build: 151                     | 在线状态: 高线         |         |
| 绑定信息                              |                                |                  |         |
| 属地:西南局<br>门禁组:已配置 主领              | 安装位置:大门口                       | 出入口: 出入口         |         |
| 功能配置                              |                                |                  | 配置      |
| 在线识别:否                            | 商线识别:是                         | 门禁卡识别:是          |         |

其中远程开门、关门、重启等操作需要 APP 达到一般版本后才能支持。

### (四) 人员权限

### 1、人员管理

点击"人员权限"-"人员管理"打开如下页面,每个人员都可编 辑、删除、添加权限、重置小程序密码。

#### 第 20 页 共 31 页

| 通行人员列表   |       |             |            |      |      |      |                  |                  |      |           |       |
|----------|-------|-------------|------------|------|------|------|------------------|------------------|------|-----------|-------|
| 部门 请输入   | 88(7) |             | 用户ID 请输入   | ∄户ID |      | 姓名   | 请输入姓名            |                  |      | 宣询        | 重置展开、 |
|          |       |             |            |      |      |      |                  |                  |      |           |       |
| + 新建人员   | 导入人员  |             |            |      |      |      |                  |                  | 清理人员 | 批量删除      | CIØ   |
| 部门       | 姓名    | 用户ID        | 卡号         | 车牌   | 用户类型 | 审批人员 | 创建日期             | 更新日期             | 状态   | 操作        |       |
| 集团总部.开发  | 李工    | 2023261555  | 18077596   |      | 常驻   | 否    | 2024-04-23 16:23 | 2024-04-23 16:23 | 正常   | 增加权限 编辑   | 更多 >  |
| 集团总部.开发  | ZI    | 2022110022  | 18077595   |      | 常驻   | 是    | 2024-04-23 16:23 | 2024-07-30 19:09 | 正常   | 增加权限 编辑   | 更多 >  |
| 集团总部.开发  | 许工    | 2022101803  | 18077594   |      | 常驻   | 否    | 2024-04-23 16:23 | 2024-07-31 18:19 | 正常   | 增加权限 编辑   | 更多 >  |
| 集团总部.开发  | 邵子鸣   | 2017021609  | 18077593   |      | 常驻   | 否    | 2024-04-23 16:23 | 2024-04-23 16:23 | 正常   | 增加权限 编辑   | 更多 ∨  |
| 集团总部、销售部 | 杨总    | 1687261555  | 18077592   |      | 常驻   | 否    | 2024-04-23 16:23 | 2024-04-23 16:23 | 正常   | 增加权限 编辑   | 更多 >  |
| 集团总部.开发  | 苏木    | 1687261449  | 18077590   |      | 常驻   | 否    | 2024-04-23 16:23 | 2024-04-23 16:23 | 正常   | 增加权限 编辑   | 更多 >  |
| 集团总部、管理… | 李尚禹   | lishangyu62 | 1875759152 |      | 常驻   | 否    | 2024-04-17 18:09 | 2024-04-17 19:24 | 正常   | 增加权限 编辑   | 更多 >  |
| 集团总部.管理  | 周丽淇   | zhoulq      | 1875759150 |      | 常驻   | 否    | 2024-04-17 18:09 | 2024-04-19 15:19 | 正常   | 增加权限 编辑   | 更多 >  |
| 共15祭     |       |             |            |      |      |      |                  |                  | < 1  | 2 > 10/页~ | 跳至 1  |

可手动添加,也可批量导入人员。如需人脸识别,则可先批量导入人 脸,再根据模板导入人员。

| 部门   | 请输入部门                          |          |   |
|------|--------------------------------|----------|---|
| 姓名   | 请输入姓名                          |          |   |
| 用户ID | 请输入用户ID                        |          |   |
|      | <ul> <li>必须填写,证件号或I</li> </ul> | <b>号</b> |   |
| 手机号  | 请输入手机号                         |          |   |
| 卡号   | 请输入卡号                          |          |   |
| 底图   | +<br>上传图片<br>● 不超过300k的PNG/JP  | G图片      |   |
| 车牌   | 请输入车牌                          |          |   |
| 用户类型 | 常驻人员                           |          | v |
| 审批人员 | 杏                              |          |   |
| 来源   | 自建                             |          |   |
| 状态   | 正常                             |          |   |
|      |                                |          |   |

a) 支持部门, 多级以. 隔开;

b) 用户 ID 可以是身份证号【不建议】、工号、学号等;

#### 第 21 页 共 31 页

- c) 可手动上传人脸识别底照;
- d) 状态正常才能通行;
- e) 审批人员主要用于部门审批。

### 2、通行权限

点击"人员管理"-"通行权限"打开如下页面,每个通行证都可 编辑、重推、禁用等。重推一般用于人员通行失败的情况。

| 通行权限 | 列表           |      |             |      |                     |                     |          |           |
|------|--------------|------|-------------|------|---------------------|---------------------|----------|-----------|
| 门禁组  | 请选择门禁组       | 用户类型 | 请选择用户类型     | ~ 姓名 | 请输入姓名               |                     | 直道       | ■ 重置 展开 > |
|      |              |      |             |      |                     |                     |          |           |
| 派发通行 | 权限 下载模板 导入数据 |      |             |      |                     | 清理过期权限              | 批星删除     | C I 🕸     |
| 门禁组  | 部门           | 姓名   | 用户ID        | 用户类型 | 开始时间                | 过期时间                | 操作       |           |
| 主楼   | 麦驰科技         | 杨勇   | 13810422380 | 访客   | 2024-08-02 09:00:00 | 2024-08-02 23:59:59 | 编辑 重推    | 更多 >>     |
| 大门口  | 麦驰科技         | 杨勇   | 13810422380 | 访客   | 2024-08-02 09:00:00 | 2024-08-02 23:59:59 | 编辑 重推    | 更多 >      |
| 主楼   | 集团总部.开发中心.开  | 许工   | 2022101803  | 常驻   | 2024-07-31 18:18:30 | 2024-08-01 18:18:30 | 编辑 重推    | 更多 >      |
| 主楼   | 开发中心移动部      | 李工   | 2023261555  | 常驻   | 2024-07-26 18:55:51 | 2024-07-27 18:55:51 | 编辑 重推    | 更多 >>     |
| 主楼   | 开发中心、测试部     | 邵子鸣  | 2017021609  | 常驻   | 2024-07-26 18:58:47 | 2024-07-27 18:58:47 | 编辑 重推    | 更多 >      |
| 主楼   | 开发中心移动部      | 李工   | 2023261555  | 常驻   | 2024-07-26 16:20:26 | 2024-07-27 16:20:26 | 编辑 重推    | 更多 >      |
| 主楼   | 企划部、制作中心     | 李尚禹  | lishangyu62 | 常驻   | 2024-07-26 16:33:39 | 2024-07-27 16:33:39 | 编辑 重推    | 更多 >      |
| 主楼   | 开发中心开发部      | 苏木   | 1687261449  | 常驻   | 2024-07-26 18:38:44 | 2024-07-27 18:38:44 | 编辑 重推    | 更多 >      |
| 共22条 |              |      |             |      |                     | < 1 2               | 3 > 10/3 | 页 🗸 跳至 1  |

可手动添加通行权限,也可批量导入,以下左边为安装部门添加,后

边为按照个人添加。

| 部门         | 请输入部门                | 姓名   | 李工                  |      |
|------------|----------------------|------|---------------------|------|
| 门禁组        | 请选择门禁组 >>            | 门禁组  | 请选择门禁组              |      |
| 开始时间       | 2024-08-07 16:06:15  | 开始时间 | 2024-08-07 16:05:46 |      |
| )+#80.4/27 | 2000.05.00.40/00/45  | 过期时间 | 2024-08-08 16:05:46 |      |
| 过来时时间      | 2290-03-23 16.06.13  | 时间   | 请输入时间               |      |
| 时间         | 请输入时间                |      | ● 可不填,若填写如: 6:00-22 | 2:00 |
|            | 可不填,若填写如: 6:00-22:00 | 标识   | 其他                  |      |

第 22 页 共 31 页

## 3、注册失败名单

点击"人员管理"-"注册失败名单"打开如下页面,通信失败时 可查看是否有注册失败的记录,若有,则建议更新照片。

| <ol> <li>操作<br/>注册</li> </ol> | 是示<br>3败记录已实时上报至用户中心。 |                 |    |               |                |      |         |      |         |        |     |
|-------------------------------|-----------------------|-----------------|----|---------------|----------------|------|---------|------|---------|--------|-----|
| 上报设备                          | 请输入上报设备               | <b>姓名</b> 谐输入姓名 |    | <b>类型</b> 请选择 | 类型 ~.          | 用户ID | 清输入用户ID |      |         | 鱼询     | 重置  |
| 人脸注册失                         | 败列表                   |                 |    |               |                |      |         |      | 清理历史数据  |        | CI¢ |
| 用户ID                          | 姓名                    | 类型              | 原因 | 上报设的          | <b>참 (1)</b> 겠 | 日期   |         | 更新日期 |         | 操作     |     |
|                               |                       |                 |    | [<br>无        |                |      |         |      |         |        |     |
| 无数据                           |                       |                 |    |               |                |      |         |      | < 1 > 1 | 0/页~ 跳 | 至 1 |

## (五) 通行记录

#### 1、通行记录

点击"通行记录"-"通行记录"打开如下页面,默认查看当日通行 情况,可根据条件筛选并导出。

| <ol> <li>操作<br/>设备。</li> </ol> | 提示<br>上报记录在网络情况 | 不良的情况下 | 会延迟上报。              |      |      |        |      |     |            |        |     |      |       |    |      |
|--------------------------------|-----------------|--------|---------------------|------|------|--------|------|-----|------------|--------|-----|------|-------|----|------|
| 属地                             | 请选择属地           |        | 位置 请输入位置            |      | 设备号  | 请输入设备号 |      | 日期起 | 2024-08-02 |        |     |      | 直间    |    | 展开 ∨ |
| 记录列表                           |                 |        |                     |      |      |        |      |     |            |        |     | 导出记录 |       | С  | 1 🕸  |
| 属地                             | 位置              | 进出     | 通行时间                | 通行方式 | 通行凭证 | 人员类型   | 部门   |     | 姓名         | 用户ID   |     | 权限   | 结果    |    |      |
| 西青局                            | 大门口             | λП     | 2024-08-05 17:06:59 | 离线识别 |      | 常驻     | 数字化部 |     | 苏木         | sumu83 |     | 有    | 允许通行  |    |      |
| 西青局                            | 大门口             | 入口     | 2024-08-05 15:10:51 | 离线识别 |      | 常驻     | 数字化部 |     | 苏木         | sumu83 |     | 有    | 允许通行  |    |      |
| 西青局                            | 大门口             | λП     | 2024-08-05 14:28:43 | 离线识别 |      | 常驻     | 数字化部 |     | 苏木         | sumu83 |     | 有    | 允许通行  |    |      |
| 西青局                            | 大门口             |        | 2024-08-05 14:28:06 | 商线识别 |      | 常驻     | 数字化部 |     | 苏木         | sumu83 |     | 有    | 允许通行  |    |      |
| 西青局                            | 大门口             | λП     | 2024-08-05 13:31:44 | 离线识别 |      | 常驻     | 数字化部 |     | 苏木         | sumu83 |     | 有    | 允许通行  |    |      |
| 共67条                           |                 |        |                     |      |      |        |      |     | 1 2        | 3 4 5  | 5 6 | 7 >  | 10/页~ | 跳至 | 1    |

#### 第 23 页 共 31 页

### 2、通行人员

点击"通行记录"-"通行人员"打开如下页面,默认查看当日通行 情况,可根据条件筛选。此部分数据可作为考勤参考。记录可删除。

| <ol> <li>数据<br/>通行ii</li> </ol> | 提示<br>已录存在但人员不存在 | 的情况,可查看前 | ——天记录的离开时间。   |      |              |                  |              |                     |                     |      |
|---------------------------------|------------------|----------|---------------|------|--------------|------------------|--------------|---------------------|---------------------|------|
| 属地                              | 请选择腐地            | ~ 8      | 期起 2024-08-01 |      | 至 2024-08-07 | E A              | 第一日 清輸入用所    |                     | 查询                  | 重置   |
| 人员列表                            |                  |          |               |      |              |                  |              |                     | 身出记录 🔵 🤇            | CI Ø |
| 属地                              | 姓名               | 用户类型     | 用户ID          | 部门   | 进入时间         | 离开时间             | 0            | 创建日期                | 更新日期                | 操作   |
| 西青局                             | 苏木               | 常驻       | sumu83        | 数字化部 | 2024-08-05   | 10:47:48 2024-08 | -05 17:06:59 | 2024-08-05 10:47:49 | 2024-08-05 17:06:58 | 删除   |
| 西青局                             | 苏木               | 常驻       | sumu83        | 数字化部 | 2024-08-02   | 19:20:17 1970-01 | -01 08:00:00 | 2024-08-05 10:47:49 | 2024-08-05 10:47:49 | 删除   |

## (六) 系统设置

## 1、个人设置

点击"系统设置"-"个人设置"打开页面,支持修改登录密码、更 新信息等。

### 2、图片工具

点击"系统设置"-"图片剪切工具"打开页面,管理员可使用此工具处理注册失败的人员照片。

# 三方系统接入文档

区域管理员在"区域管理"-"区域配置"中配置需要对接的系统,目前支持三类系统的对接: 鉴权系统,考勤系统,车辆抬杆系统,每类系统支持配置一个地址。

#### 第 24 页 共 31 页

## 鉴权系统

## 获取授权 token

如果访问需要 token,则在配置时需要配置授权地址并指明协议,目前支持 POST、GET 两种。

| <b>常规配置</b><br>通行、注册等配置         | 鉴权系统        |                                                     |
|---------------------------------|-------------|-----------------------------------------------------|
| <b>鉴权系统</b><br>配置后人员通行权限依赖于此系统  | 名称<br>appld | 行政中心                                                |
| 考勤系统<br>配置后将主动推送通行记录            | appSecret   | wOrWkVTUTbKLiQ91b2Vak6L7aKcGl/MyaoYwr9gMmK          |
| <b>车辆抬杆系统</b><br>配圜后将主动推送访客车辆信息 | 授权地址        | GET http://192.168.18.5:8090/meal9/test/third/token |
|                                 | 验证地址*       | http://192.168.18.5:8090/meal9/test/third/checkAuth |
|                                 | 备注          | 请输入                                                 |
|                                 | 过期时长        | 120 分钟 -+                                           |
|                                 |             | 停用更新                                                |

#### 说明

如果访问需要 token,则在配置时需要配置授权地址并指明协议,目前支持 POST、GET 两种。 重点提示:

授权地址及协议、appId、appSecrect、过期时长(token 有效时长,以分钟为单位),都 必须配置。

请求头说明

| 属性名          | 属性类型   | 必填 | 值                                 |
|--------------|--------|----|-----------------------------------|
| Content-Type | String | 是  | application/x-www-form-urlencoded |
| Accept       | String | 是  | application/json                  |
| appId        | String | 否  | 配置的 appId, 一般用于安全性的初验             |

请求数据/参数说明

| 属性名       | 属性类型   | 必填 | 说明            |
|-----------|--------|----|---------------|
| appId     | String | 是  | 配置的 appId,    |
| appSecret | String | 是  | 配置的 appSecret |

#### 响应数据说明

| 属性名    | 属性类型   | 是否必填 | 说明                |
|--------|--------|------|-------------------|
| code   | int    | 是    | 成功: 0、200, 其他都为错误 |
| msg    | String | 是    | 出错则为错误消息          |
| result | map    | 否    | 成功则返回, 失败则不返回     |

result:

{

}

| 属性名   | 属性类型   | 是否必填 | 说明    |
|-------|--------|------|-------|
| token | String | 是    | token |

响应数据举例:

```
"code": 0,
"msg": "0K",
"result": {
    "token": "e54c7a6db568ba51d41ded9e4d628909",
    "expiredTime": 1714379469976,
}
```

## 业务接口

重要提示:只有本地验证不通过的情况下才会进行三方验证。若验证信息含有身份证号,则身份证号将 md5 后进行数据查验。

#### 请求头说明

| 属性名          | 属性类型   | 必填 | 值                                 |
|--------------|--------|----|-----------------------------------|
| Content-Type | String | 是  | application/x-www-form-urlencoded |

#### 第 26 页 共 31 页

| Accept        | String | 是 | application/json      |
|---------------|--------|---|-----------------------|
| appId         | String | 否 | 配置的 appId, 一般用于安全性的初验 |
| Authorization | String | 否 | 上一步获取的 token          |

#### 请求数据说明

| 属性名        | 属性类型   | 必填 | 说明    |
|------------|--------|----|-------|
| userId     | String | 是  | 用户 id |
| userName   | String | 否  | 用户名   |
| groupNo    | String | 是  | 门禁组编号 |
| locationNo | String | 是  | 属地编号  |

请求数据举例:

{

```
"userId": "d3613d6bf6cd8b891da32edaf28cc075",
"userName": "李思源",
"groupNo": "dLfmFw4x",
"locationNo": "10001",
```

```
}
```

#### 响应数据说明

| 属性名    | 属性类型   | 是否必填 | 说明                |
|--------|--------|------|-------------------|
| code   | int    | 是    | 成功: 0、200, 其他都为错误 |
| msg    | String | 是    | 出错则为错误消息          |
| result | map    | 否    | 成功则返回, 失败则不返回     |

result:

| 属性名      | 属性类型 | 是否必填 | 说明           |
|----------|------|------|--------------|
| pass     | int  | 是    | 1:可通行,其他不能通行 |
| userInfo | map  | 否    | 用户信息         |

userInfo:

| 属性名  | 属性类型   | 是否必填 | 说明 |
|------|--------|------|----|
| name | String | 否    | 姓名 |

#### 第 27 页 共 31 页

| deptName | String | 否 | 部门               |
|----------|--------|---|------------------|
| type     | String | 否 | 用户类型,如:常驻、外协、访客等 |
| empCode  | String | 否 | 员工编号             |

```
响应数据举例:
```

```
{
```

```
"code": 0,
"msg": "OK",
"result": {
"pass":1,
"userInfo": {
"name": "李思源",
"deptName": "数字化部",
},
}
```

### 考勤系统

### 获取授权 token

方式与鉴权系统一致,另外如果考勤系统的授权地址与鉴权系统的授权地址一致,则 token 共享,也就是说只要有一个系统获取了,另一个系统可以直接使用。

#### 业务接口

通行后一般会立即推送通行记录,但若推送失败,则在7日内的22:00<sup>~</sup>23:00再次进行推送。

请求头说明

| 属性名          | 属性类型   | 必填 | 值                                 |
|--------------|--------|----|-----------------------------------|
| Content-Type | String | 是  | application/x-www-form-urlencoded |
| Accept       | String | 是  | application/json                  |
| appId        | String | 否  | 配置的 appId, 一般用于安全性的初验             |

#### 第 28 页 共 31 页

| Authorization | String | 否 | 上一步获取的 token |
|---------------|--------|---|--------------|
|               |        |   |              |

#### 请求数据说明

| 属性名      | 属性类型   | 必填 | 说明                         |
|----------|--------|----|----------------------------|
| userId   | String | 是  | 用户 id                      |
| userName | String | 否  | 用户名                        |
| location | String | 是  | 通行属地                       |
| position | String | 是  | 通行位置                       |
| passTime | String | 是  | 通行时间,如:2023-04-28 19:23:32 |

请求数据举例:

{

}

```
"userId": "350781196403070319",
"userName": "李思源",
"location": "东西大楼 A 区",
"position": "大门口",
"passTime": "2023-04-28 19:23:32",
```

#### 响应数据说明

| 属性名  | 属性类型   | 是否必填 | 说明                |
|------|--------|------|-------------------|
| code | int    | 是    | 成功: 0、200, 其他都为错误 |
| msg  | String | 是    | 出错则为错误消息          |

}

## 车辆抬杆系统

## 获取授权 token

方式与鉴权系统一致,另外如果抬杆系统的授权地址与鉴权系统的授权地址一致,则 token 共享,也就是说只要有一个系统获取了,另一个系统可以直接使用。

## 业务接口

访客审批通过后如果有车辆则会立即推送,若推送失败,则需要管理员在后台系统手动进行 推送。

#### 请求头说明

| 属性名           | 属性类型   | 必填 | 值                                 |
|---------------|--------|----|-----------------------------------|
| Content-Type  | String | 是  | application/x-www-form-urlencoded |
| Accept        | String | 是  | application/json                  |
| appId         | String | 否  | 配置的 appId, 一般用于安全性的初验             |
| Authorization | String | 否  | 上一步获取的 token                      |

#### 请求数据说明

| 属性名       | 属性类型   | 必填 | 说明                         |
|-----------|--------|----|----------------------------|
| name      | String | 是  | 访客姓名                       |
| ticketNo  | String | 是  | 预约单号                       |
| phone     | String | 是  | 访客联系方式                     |
| carNo     | String | 是  | 访客车辆                       |
| visitTime | String | 是  | 拜访时间,如:2023-04-28 19:23:32 |

#### 第 30 页 共 31 页

| intervieweeName     | String | 否 | 被访人   |
|---------------------|--------|---|-------|
| intervieweeDeptName | String | 否 | 被访人部门 |

请求数据举例:

```
{
    "phone": "13939806688",
    "name": "李思思",
    "carNo": "京 A6666666",
    "ticketNo": "13248n9g",
    "visitTime": "2023-04-28 19:23:32",
}
```

#### 响应数据说明

| 属性名  | 属性类型   | 是否必填 | 说明                |
|------|--------|------|-------------------|
| code | int    | 是    | 成功: 0、200, 其他都为错误 |
| msg  | String | 是    | 出错则为错误消息          |

#### 响应数据举例:

}